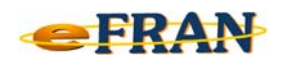

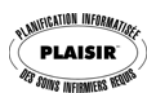

## Astuce eFRAN

## Juillet 2019

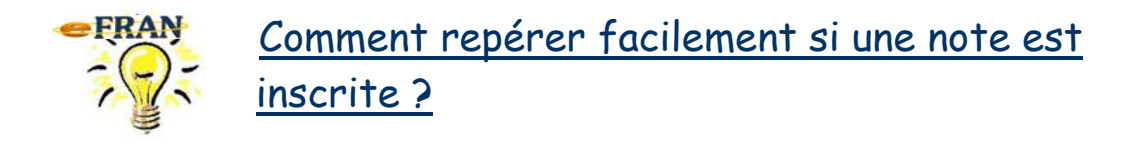

Au **<u>bordereau</u>** : Une ligne avec comme type d'opération « \*Commentaire\* » est inscrite au bordereau.

| <b>?</b> 4 | 💱 🛃 🕒 Bordereau des transactions Opération en lien avec le bordereau |        |                      |                 |                 |         |            |      | on en lien avec le bordereau | ,               |                     |  |
|------------|----------------------------------------------------------------------|--------|----------------------|-----------------|-----------------|---------|------------|------|------------------------------|-----------------|---------------------|--|
| En o       | ours I                                                               | Finale | Date effective [ A ] | Opération       | Nom du résidant | N° séq. | Date nais. | Sexe | Date d'admission             | #unique PLAISIR | Origine/Destination |  |
|            |                                                                      |        |                      | * Commentaire * |                 |         |            |      |                              |                 |                     |  |
| 6          | Z                                                                    |        | 21.06.2019           | Évaluation      | Jobin Joseph    | 01-100  | 21.10.1921 | М    | 31.05.2006                   | 19211021MAAC    |                     |  |

À une <u>section du profil bio-psycho-social</u> : Il faut naviguer dans toutes les sections du profil et repérer le texte inscrit dans le champ note au bas de la page (aucune méthode rapide).

| _ | Note inscrite à la section I du profil. | * |
|---|-----------------------------------------|---|
|   |                                         | ~ |

À une <u>catégorie de besoins</u> : Le symbole « 📾 » s'inscrit à gauche du nom de la catégorie de besoins.

| 📾 Alimentation                             |         |          |  |  |  |
|--------------------------------------------|---------|----------|--|--|--|
| ✓ Déjeuner ; autre étage ; guider, motiver | LmMJVSD | 8h       |  |  |  |
| ✓ Dîner ; autre étage ; guider, motiver    | LmMJVSD | midi     |  |  |  |
| ✓ Souper ; autre étage ; guider, motiver   | LmMJVSD | 18h      |  |  |  |
| Collation ; guider, motiver                | LmMJVSD | 10h, 20h |  |  |  |

À une action : Le symbole « 📾 » s'inscrit à gauche du nom de l'action.

| Alimentation |                                            |         |          |  |  |
|--------------|--------------------------------------------|---------|----------|--|--|
|              | ✓ Déjeuner ; autre étage ; guider, motiver | LmMJVSD | 8h       |  |  |
|              | ✓ Dîner ; autre étage ; guider, motiver    | LmMJVSD | midi     |  |  |
|              | 🖆 🗹 Souper ; autre étage ; guider, motiver | LmMJVSD | 18h      |  |  |
|              | Collation ; guider, motiver                | LmMJVSD | 10h, 20h |  |  |

Bonne utilisation du eFRAN et bon été !

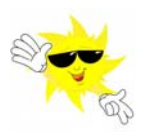

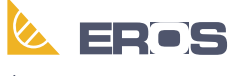

Équipe de Recherche Opérationnelle en Santé